# **Ubuntu 16.04 Installation**

Installing Ubuntu 16.04 in our computer is very easy and have only seven step process. Basically any Operating Systems, you can install it in any computers by using DVD or Bootable Pendrive and the installation steps are same for both devices.

Here, you are doing Ubuntu installation by using Ubuntu DVD.

#### Note for before starting the Installation process:

- Minimum 40GB or more space need free space in Hard drive.
- Computer should have minimum 2GB of RAM.

It's easy to install Ubuntu from a DVD. Here's what you need to do:

Put the Ubuntu DVD into the DVD-drive

## 1. Custom Live CD :

Restart your computer. You should see a youlcome screen prompting you to choose the different live option, select " **Live-boot the live system**".

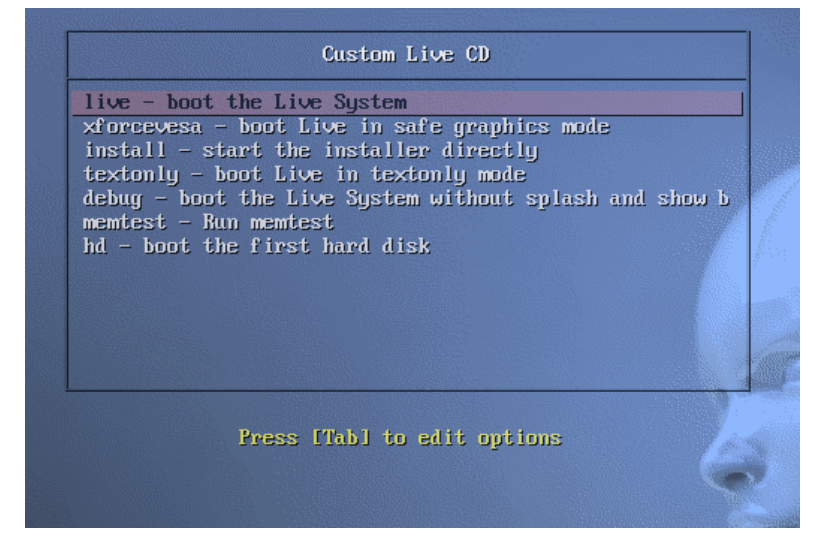

If you are able to get this screen then directly go to second steps.

NOTE:-

If you don't get this menu, you have to set up BIOS first boot device as DVD drive, for doing this, follow the below steps

Some computers are set to boot directly from its hard drive and you have to change this to boot from DVD in **"BIOS"** by following the below steps :-

• For entering to you computer BIOS you need to restart and press the BIOS key which are different keys from computer to computers. Most common key is "Delete" key or it could be a different key like ESC, F1, F2, F10, F12, Ctrl-Esc, Alt-Esc, Ctrl-Alt-Esc, Ctrl-Alt-Enter, Ins or even others. The best way to find out the details of that is to look in the users manual or search the manufacture's youbsite.

| Numlock Key                                           | [Off]                 | Select the Boot Mode of next |
|-------------------------------------------------------|-----------------------|------------------------------|
| Secure Boot control                                   | [Disabled]            | time system POST.            |
| Load Legacy OPROM<br>Keyboard Errors                  | [Enabled]<br>[Report] |                              |
| USB Boot Support<br>Boot Mode                         | [Enabled]<br>[UEF1]   |                              |
| 1st Boot Device<br>2nd Boot Device<br>3nd Boot Device | Boot Mode             |                              |
| 4th Boot Device<br>5th Boot Device                    | 0211                  |                              |
| Hand Disk Drivers                                     |                       |                              |
|                                                       |                       |                              |
|                                                       |                       |                              |
|                                                       |                       |                              |

- Now goto "BOOT" tab → boot priority or boot list option → in the 1<sup>st</sup> boot option, select DVD/CD ROM (Here mouse will not work and you have to use your keyboard to set up this).
- After you set up every thing, press **F10** key to save this. Now computer automatically will restart it by its own.
- Now you will see the 1<sup>st</sup> screen as explained in the first step.

#### 2. youlcome screen :

Choose language (English): By default, it will select English as a language.

| Čeština            |  |       |   |                    |
|--------------------|--|-------|---|--------------------|
| Cymraeg            |  |       |   |                    |
| Deutsch            |  |       |   |                    |
| Eesti              |  |       |   |                    |
| English<br>Español |  |       |   |                    |
| Esperanto          |  |       |   |                    |
| Euskara            |  |       |   |                    |
| Français           |  |       |   |                    |
| Gaeilge            |  |       |   |                    |
|                    |  |       |   |                    |
|                    |  |       |   | Quit Back Continue |
|                    |  |       |   |                    |
|                    |  |       | _ |                    |
|                    |  | ••••• | • |                    |

#### 3. Prepare to install Ubuntu :

- 1. Make sure your system has enough free space (atleast 30 GB should be available in single drive).
- 2. If you are using laptop, then it will ask you for connect a poyour adopter.
- 3. It will show about your intrnet connection status.

| For best results, please ensure that this compu                                                                                                    | iter:                                                                                                    |
|----------------------------------------------------------------------------------------------------|----------------------------------------------------------------------------------------------------|
| 🧹 has at least 18.9 GB available drive space                                                                                                    |                                                                                                    |
| ✓ is plugged in to a power source                                                                                                    |                                                                                                    |
| 🗱 is connected to the Internet                                                                                                    |                                                                                                    |
| Download updates while installing                                                                                                    |                                                                                                    |
| Custom uses third-party software to play Flash, MP<br>software is proprietary. The software is subject to                                                                                                    | P3 and other media, and to work with some graphics and wi-fi hardware. Some of this<br>license terms included with its documentation.                                                                                                |
| <ul> <li>Install this third-party software</li> </ul>                                                                                                    |                                                                                                    |
| Filiendo MP3 plugin includes MPEG Layer-3 audio decodir                                                                                                    | ng technology licensed from Fraunnorer IIS and lechnicolor SA.                                                                                                    |
|                                                                                                    | Quit Back Continue                                                                                                    |
|                                                                                                    |                                                                                                    |
|                                                                                                    | ••••                                                                                                    |
| Continue                                                                                                    |                                                                                                    |
| Illation type :-                                                                                                    |                                                                                                    |
| allation type :-                                                                                                    |                                                                                                    |
| Install (as superuser)                                                                                                    |                                                                                                    |
| allation type :-<br>Install (as superuser)<br>nstallation type                                                                                                    | e sustems. What would you like to do?                                                                                                    |
| allation type :-<br>Install (as superuser)<br>Installation type<br>this computer currently has no detected operating<br>© Erase disk and install Ubuntu                                                                                                    | g systems. What would you like to do?                                                                                                    |
| Allation type :- Install (as superuser) Installation type this computer currently has no detected operating Erase disk and install Ubuntu Warning: This will delete all your programs, document                                                                                                    | g systems. What would you like to do?<br>ts, photos, music, and any other files in all operating systems.                                                                                                    |
| allation type :- Install (as superuser) Installation type this computer currently has no detected operating Erase disk and install Ubuntu Warning: This will delete all your programs, document Encrypt the new Ubuntu installation for sec You will choose a security key in the next step.                                                                                                    | g systems. What would you like to do?<br>ts, photos, music, and any other files in all operating systems.<br>curity                                                                                                    |
| Allation type :- Install (as superuser) Installation type This computer currently has no detected operating Erase disk and install Ubuntu Warning: This will delete all your programs, document Encrypt the new Ubuntu installation for sec You will choose a security key in the next step. Use LVM with the new Ubuntu installation                                                                                                    | g systems. What would you like to do?<br>ts, photos, music, and any other files in all operating systems.<br>curity                                                                                                    |
| allation type :- Install (as superuser) Installation type this computer currently has no detected operating Erase disk and install Ubuntu Warning: This will delete all your programs, document Encrypt the new Ubuntu installation for sec You will choose a security key in the next step. Use LVM with the new Ubuntu installation This will set up Logical Volume Management. It allows                                                                                                    | g systems. What would you like to do?<br>ts, photos, music, and any other files in all operating systems.<br>curity<br>taking snapshots and easier partition resizing.                                                               |
| allation type :- Install (as superuser) Installation type this computer currently has no detected operating    Erase disk and install Ubuntu    Warning: This will delete all your programs, document    Encrypt the new Ubuntu installation for sect    You will choose a security key in the next step.    Use LVM with the new Ubuntu installation    This will set up Logical Volume Management. It allows    Something else    You can create or resize partitions yourself, or choose        | g systems. What would you like to do?<br>ts, photos, music, and any other files in all operating systems.<br>curity<br>taking snapshots and easier partition resizing.                                                               |
| allation type :- Install (as superuser) Installation type this computer currently has no detected operating     Erase disk and install Ubuntu     Warning: This will delete all your programs, document     Encrypt the new Ubuntu installation for sec     You will choose a security key in the next step.     Use LVM with the new Ubuntu installation     This will set up Logical Volume Management. It allows     Something else     You can create or resize partitions yourself, or choose | g systems. What would you like to do?<br>ts, photos, music, and any other files in all operating systems.<br>curity<br>taking snapshots and easier partition resizing.                                                               |
| Allation type :- Install (as superuser) Installation type This computer currently has no detected operating Erase disk and install Ubuntu Warning: This will delete all your programs, document Encrypt the new Ubuntu installation for sect You will choose a security key in the next step. Use LVM with the new Ubuntu installation This will set up Logical Volume Management. It allows Something else You can create or resize partitions yourself, or choose                                | g systems. What would you like to do?<br>ts, photos, music, and any other files in all operating systems.<br>curity<br>taking snapshots and easier partition resizing.<br>e multiple partitions for Ubuntu.                          |
| Allation type :- Install (as superuser) Installation type his computer currently has no detected operating Erase disk and install Ubuntu Warning: This will delete all your programs, document Encrypt the new Ubuntu installation for sec You will choose a security key in the next step. Use LVM with the new Ubuntu installation This will set up Logical Volume Management. It allows Something else You can create or resize partitions yourself, or choose                                  | g systems. What would you like to do?<br>ts, photos, music, and any other files in all operating systems.<br>curity<br>taking snapshots and easier partition resizing.<br>e multiple partitions for Ubuntu.<br>Ouit Back Install Now |

If you are using complete hard disk for the Ubuntu, then simply select "**Erase disk and install Ubuntu**".

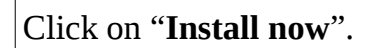

### 5. Select your location :-

Click on **India** from the map, it will select you time zone place etc.

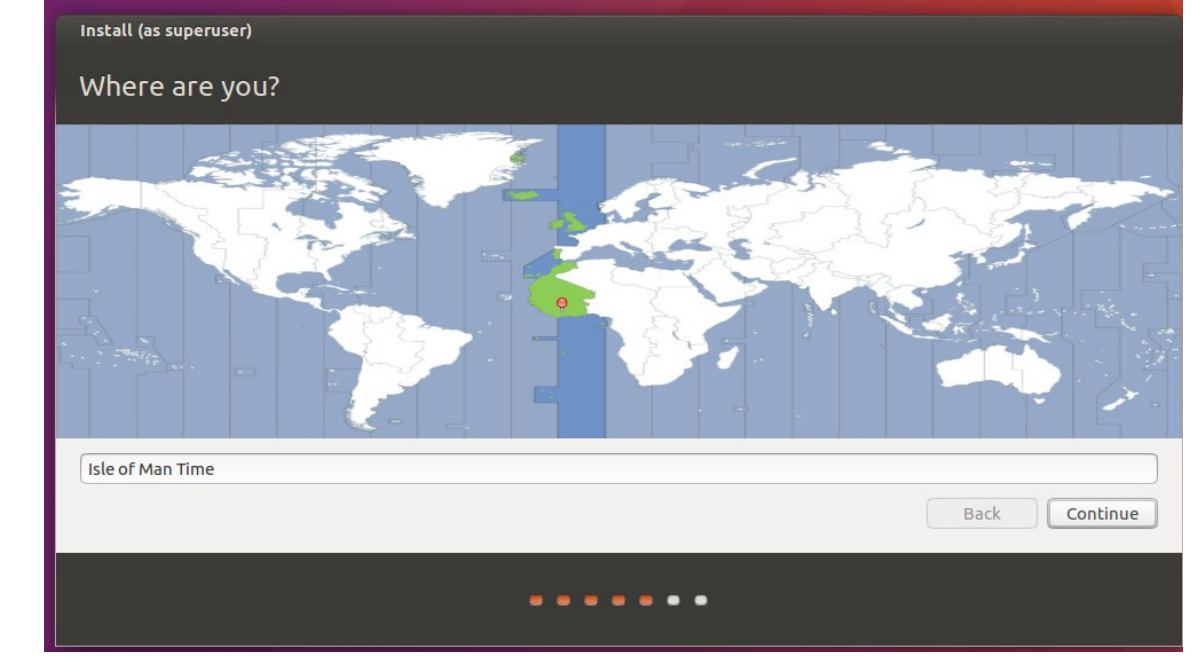

Click on **Continue.** 

### 6. Keyboard layout :-

Here it will select your keyboard layout method by its own, do not change this.

|                      | Install                                                                                                    |         |                                                                                                    |                                                                                                    |  |
|----------------------|----------------------------------------------------------------------------------------------------|---------|----------------------------------------------------------------------------------------------------|----------------------------------------------------------------------------------------------------|--|
|                      | Keyboard layout                                                                                                    |         |                                                                                                    |                                                                                                    |  |
|                      | Choose your keyboard layout:<br>English (Cameroon)<br>English (Chana)<br>English (Nigeria)<br>English (South Africa)<br>English (UK)<br>English (UK)<br>Esperanto<br>Estonian<br>Faroese<br>Filipino<br>Finnish |         | English (US)<br>English (US) - Cherokee<br>English (US) - English (Colemak)<br>English (US) - English (Dvorak alterna<br>English (US) - English (Dvorak, interna<br>English (US) - English (Dvorak, interna<br>English (US) - English (US, alternative<br>English (US) - English (US, internation<br>English (US) - English (US, with euro o<br>English (US) - English (Workman)<br>English (US) - English (Workman) | tive international no dead keys)<br>ational with dead keys)<br>international)<br>ial with dead keys)<br>in 5) |  |
|                      | Type here to test your keyboard           Detect Keyboard Layout                                                                                                    |         |                                                                                                    | Back Continue                                                                                                 |  |
|                      |                                                                                                    | • • • • | • • •                                                                                                    |                                                                                                    |  |
| Click on <b>Co</b> n | itinue.                                                                                                    |         |                                                                                                    |                                                                                                    |  |
|                      |                                                                                                    |         |                                                                                                    |                                                                                                    |  |

# 7. User details :-

Enter all the details like User name, login password and reconfirm the password, rest of the option you just leave it.

| Iola-laptom   Iola   he name it uses when it talks to other computers.   Iola   Iola   Good password   Iotococcccccccccccccccccccccccccccccccc                                                                                                    | Your name:                | Lola Chang                                                                       |                                          |               |
|----------------------------------------------------------------------------------------------------|---------------------------|----------------------------------------------------------------------------------|------------------------------------------|---------------|
| Iola-laptom I talks to other computers.<br>Iola I Good password Good password I Computers.<br>Deg in automatically                                                                                                    | Yeur en menter la energia |                                                                                  |                                          |               |
| lola Good password Coop in automatically                                                                                                    | Your computer's name:     | lola-laptom                                                                      | <b>V</b>                                 |               |
| Iola   Good password   Cood password   Cood password                                                                                                    |                           | The name it uses when                                                            | it talks to other computers.             |               |
| Good password<br>Cood password<br>Cood password | Pick a username:          | lola                                                                             |                                          |               |
| Cog in automatically                                                                                                    | Choose a password:        |                                                                                  | Good password                            |               |
| Cog in automatically                                                                                                    | Confirm your password:    |                                                                                  | •                                        |               |
|                                                                                                    |                           | O Log in automat                                                                 | ically                                   |               |
| Require my password to log in                                                                                                    |                           | Require my pas                                                                   | sword to log in                          |               |
| Encrypt my home folder                                                                                                    |                           | Encrypt my l                                                                     | nome folder                              |               |
|                                                                                                    |                           |                                                                                  |                                          |               |
|                                                                                                    |                           |                                                                                  |                                          |               |
|                                                                                                    |                           |                                                                                  |                                          | Back Continue |
| Require my password to log in Encrypt my home folder                                                                                                    | commiyou password.        | <ul> <li>Log in automat</li> <li>Require my pas</li> <li>Encrypt my l</li> </ul> | ically<br>sword to log in<br>nome folder |               |
|                                                                                                    |                           |                                                                                  |                                          |               |
|                                                                                                    |                           |                                                                                  |                                          | Back          |
| Back Continue                                                                                                    |                           |                                                                                  |                                          | Back Continue |

- ▶ From now, it will proceed with the rest of the installation process.
- > Once the installation process complete, it will ask you to restart the computer.

| 😣 Insta | allation Complete                                                                               |
|---------|-------------------------------------------------------------------------------------------------|
| i       | Installation is complete. You need to restart the computer in order to use the new installation |
|         | Restart Now                                                                                     |
| 1       |                                                                                                 |
| > Auton | natically DVD tray will come out from the drive, remove the installation DVD a                  |

Your Ubuntu installation is completed, now start enjoying Ubuntu.